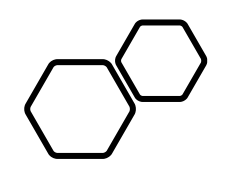

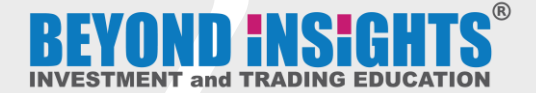

## How to Access Online Weekly Technical Review Service in the Online Learning Portal (OLP)

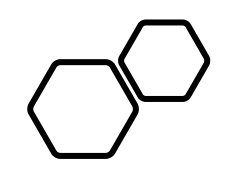

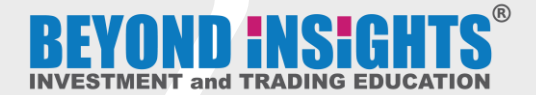

### If You are <u>NEW</u>

### to Online Learning Portal (OLP)

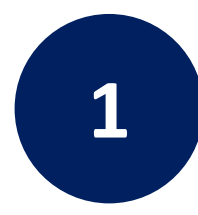

2

#### After you Subscribed...

**Confirm Email** 

To verify your account

You will receive a confirmation email. (refer sample image)

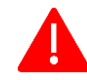

Click

Remember to check other sections / folders in case it is not in your primary inbox.

|                                                                | Welcome, Chris Phang!                                                                                                    |
|----------------------------------------------------------------|----------------------------------------------------------------------------------------------------|
|                                                                | Glad to have you on board.                                                                                                    |
| Here is your o<br>Learning Por<br>name.                        | exclusive access to Beyond Insights Investment & Trading Education Online<br>(al (OLP). For first time login to OLP, you are required to confirm your email and                                                                                                    |
| 1. Workshop                                                    | and tutorial (for new students):-                                                                                                    |
| By confirming<br>Beyond Insig<br>the cooling p<br>You can find | your account in Online Learning Portal - you are starting your program with<br>hts in agreement of the <u>Terms and Conditions of Enrollment</u> . Please note that<br>eriod for cancellation no longer applies once you activate your account below.<br>your training videos, manuals and other learning materials in OLP. |
| 2. Other serv                                                  | - Sample                                                                                                    |
| If you have so<br>please confin                                | ubscribed to other Beyond Insights services and this is your first login to OLP,<br>m your account by clicking the button below.                                                                                                    |
| NOTE: Pleas<br>that don't ma<br>email, please<br>your account  | e DO NOT CHANGE your email and name in your account, as accounts<br>atch with our records will be DEACTIVATED. If you have to change your<br>contact us at support@beyondinsights.net to get it updated AFTER confirming<br>below.                                                                                          |

Best wishes, Beyond Insights Investment & Trading Education

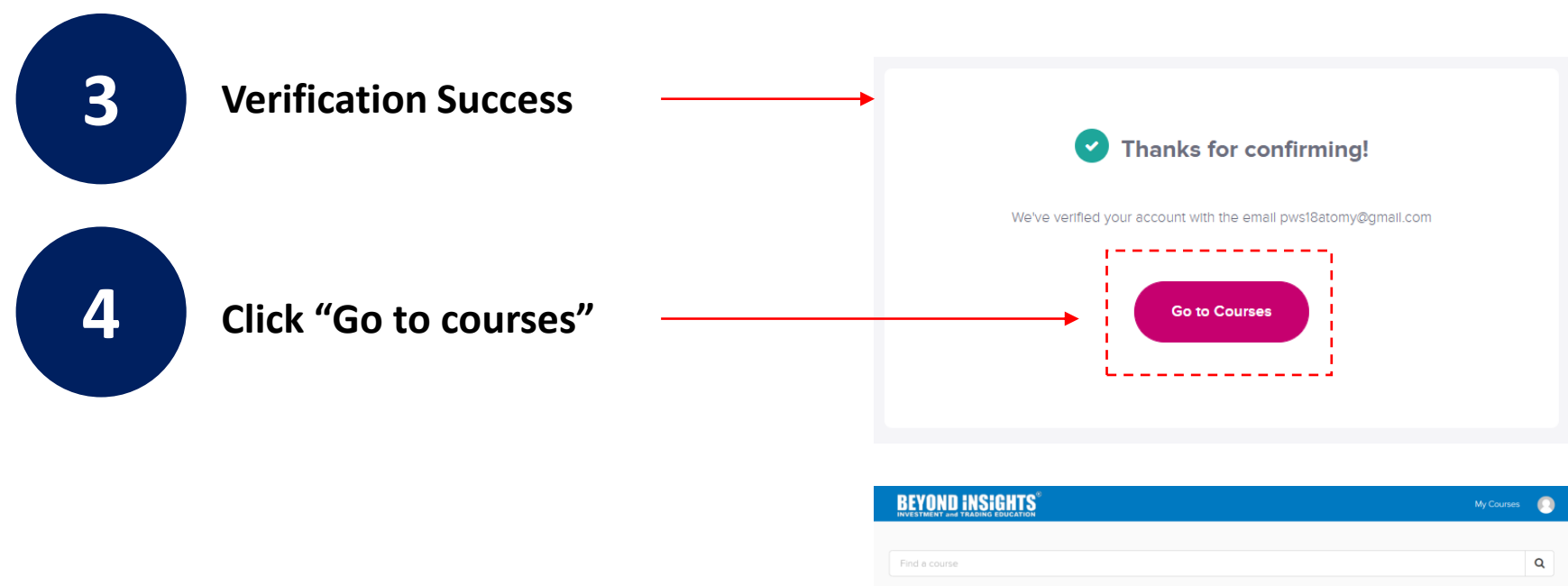

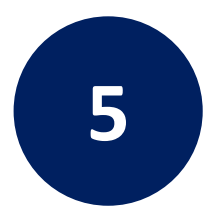

# Click on the course and Start Your Learning.

| Find a course                                        |        |  |
|------------------------------------------------------|--------|--|
|                                                      |        |  |
| Chine Week/ Technical Review<br>With Water and Water |        |  |
| Online Weekly Technical Review<br>Service            |        |  |
|                                                      |        |  |
| Sa Kevin Hoi                                         | 0%     |  |
| CCC CC                                               | MPLETE |  |

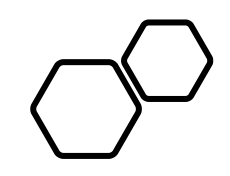

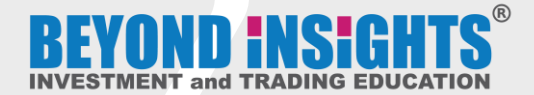

### Thank you & Trade Well 😳